| Foros 3DPoder. > :: Infografía y diseño gráfico. > Tutoriales,<br>Libros y Manuales. > Almacen de Tutoriales (Castellano) > | Nombre de Usuario                           | ¿Recordarme?                            |  |  |  |
|----------------------------------------------------------------------------------------------------|---------------------------------------------|-----------------------------------------|--|--|--|
| Blender<br>Tutorial: Creación de Pelo en Blender 248                                                                        | Contraseña                                  |                                         |  |  |  |
| Festival de Diseño Gráfico de Cataluña<br>www.blancfestival.com                                                             |                                             |                                         |  |  |  |
| Inicio <sup> </sup> Preguntas y Respuestas <sup> </sup> Buscando <sup> </sup> Empleo <sup> </sup> Actividade                | es <sup> </sup> Herramientas <sup> </sup> M | /lis Opciones <sup> </sup><br>Colaborar |  |  |  |

# Tutorial: Creación de Pelo en Blender 248

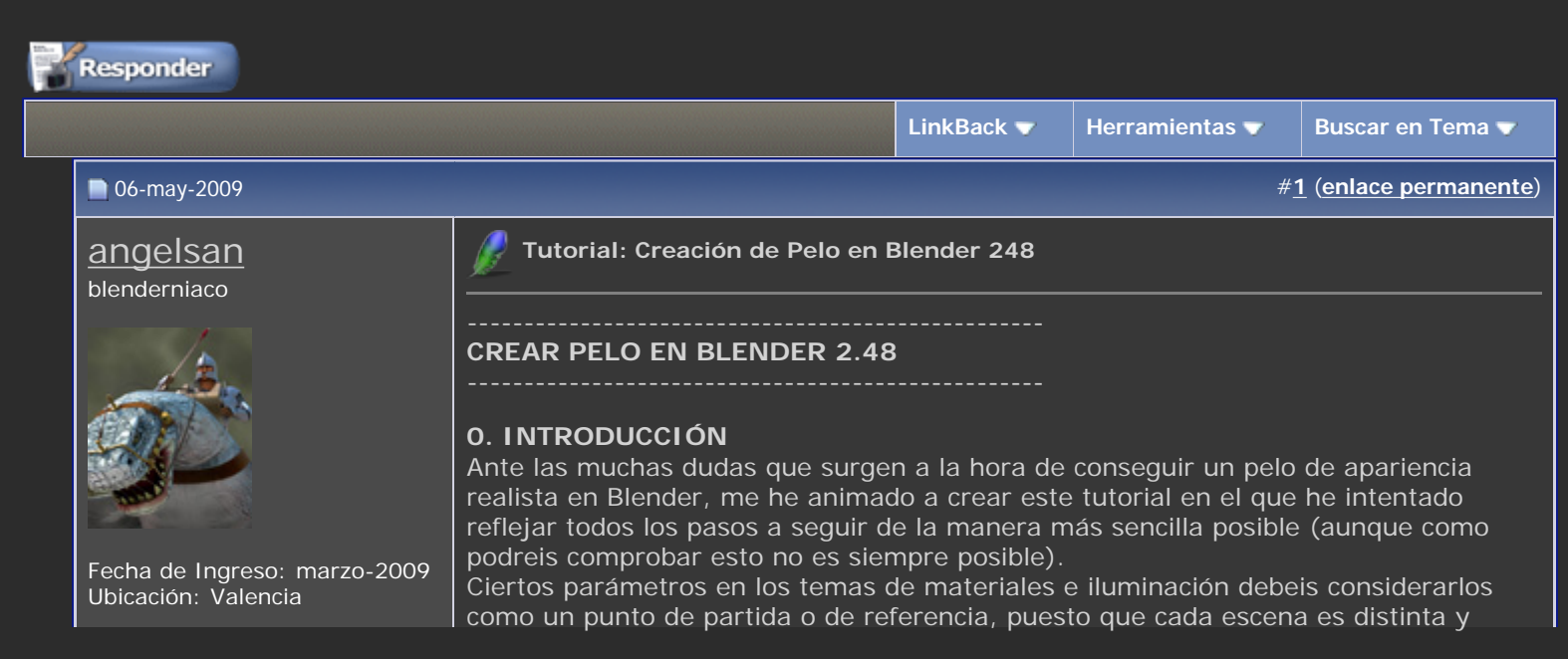

Mensajes: 104 \* Ha dado las gracias: 1 \* Le han agradecido 23 veces en 20 mensajes.

debéis experimentar sobre ciertos valores para conseguir unos resultados aceptables.

Para ilustrarlo un poco he utilizado a nuestra conocida monita Suzanne que se ha prestado amablemente como voluntaria.

Espero que os sea de utilidad.

## **1. SELECCIONAR ZONA**

- Cambiar a modo "Weight Paint"

- Panel Editing (F9):

En Paint > Weight: 1 y modo: "Mix"

En "Link and Materials" creamos un nuevo grupo de vértices y le damos un nombre. - Comenzamos a pintar sobre la zona de crecimiento del pelo.

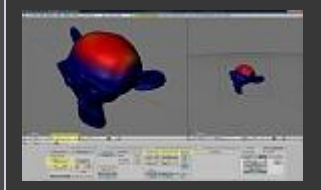

## 2. CRECIMIENTO DE PELO

- Volver a "Object Mode" > Panel "Object" > Particle System (F7)

- Add New > Emitter > Hair

- En "Physics" > "Normal": aumentar valor

Observamos que el pelo crece en toda la malla, ahora vamos a localizarlo en la zona que queremos:

- Extras > Vertex Group > Pulsar el desplegable "Neg" y seleccionar nuestro grupo de vértices

Ahora el pelo debe crecer sólo en la zona seleccionada (De momento no preocuparse por la densidad)

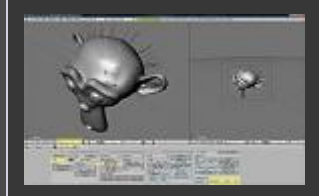

## 3. PEINADO

- Cambiar a modo "Particle Mode"
- En "Particle System" > Set Editable
- Pulsar "N" para ver el menú de peinado en el visor

- Utilizar el pincel "Comb" para dar forma a nuestro peinado

NOTA: En la barra del visor 3D hay tres botones a la derecha: Path Edit Mode / Point Select Mode / Tip Select Mode.

Modelar el pelo en un modo u otro cambia la respuesta del pincel.

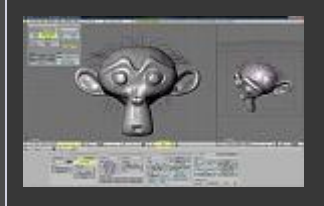

## 4. AÑADIR DENSIDAD AL PELO

Es evidente que el pelo no tiene suficiente densidad. Para solucionar esto volvemos al modo Objeto:

- Pestaña "Children" > "None" > "Faces"

Vemos que ahora existe una mayor densidad de pelo y nuestra monita ya tiene mejor pinta

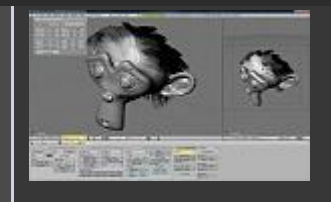

5. GRAVEDAD Y MOVIMIENTO (Sólo en el caso de necesitar Animación)
- En el Panel Objeto activamos el botón "Physics" > Pestaña "Soft Body" > Desplegar "object" para seleccionar nuestro sistema de partículas
- Cambiar "speed", gravedad y masa

Para que el pelo no traspase nuestra malla activaremos la colisión: - Pestaña "Collision" > Activar "Kill" y "Ev.M.Stack"

- Ahora activaremos la animación del sistema: ALT+A ("Esc" para detener) Comprobamos que el pelo reacciona ante la gravedad, si además existe animación también reaccionará con ella

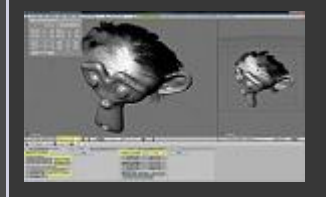

## 6. MATERIAL

Vamos a asignar al mismo objeto dos materiales distintos: uno sera utilizado por la malla de nuestra mona y el otro por nuestro pelo.

(en este punto también podríamos duplicar la malla y dejar una renderizable con su propio material y otra invisible con el pelo, pero esta solución me parece más elegante).

- Si no tenemos asignado ningún material al objeto, Link and Material > Add New. Este será el material base de la malla.

- Vamos a Edit Mode > Panel Editing > Deseleccionamos todas las caras de nuestra malla (A)

- Vamos a Link and Materials > New. Así creamos el material que emplearemos en el pelo

- En Particle System > Visualizacion:

Activamos "Emitter" para hacer renderizable nuestra malla

En "Material" seleccionamos el número del material que vamos a asignar al pelo

## 7. CONFIGURACIÓN DEL MATERIAL

Aquí os adjunto unos parámetros que os servirán para iniciar vuestro material de pelo, aunque será necesario ajustarlos para adaptarlos a vuestras propias necesidades (color, brillo, etc.).

## 7.1) Material

- Alpha: 0

En "Links and Pipeline" es necesario activar:

- Ztransp (Para activar el alfa en el Render)
- Radio
- Traceable
- Shadbuf

- Strands: Activar "Use Tangent shading"

Start: 1.0 - End: 0.3 (Afila el pelo)

Shape: -0.20 (Los valores más negativos lo hacen más delgado)

En "Shaders":

- Lambert: 0.5-0.8
- CookTorr/ Spec: 0.5-1.5 / Hard: 50
- Amb: 0.5
- Activar: Shadows, TraSha y Bias

En "Ramps" - "Show Spec Ramp" y hacer un gradiente con una zona central blanca para los brillos del pelo

| <ul> <li>7.2) Texturas.</li> <li>Hay que crear dos texturas, una servirá para dar el color del pelo y la otra para hacer un efecto de transparencia hacia las puntas.</li> <li>Gradiente Color (Blend-Lin):</li> <li>Map Input: Strand</li> <li>Map to: Col</li> <li>Texture &gt; Colors:</li> <li>Ajustar un relleno degradado dependiendo del color del pelo</li> <li>Añadir y ajustar distintas posiciones de color para conseguir tonos e irisaciones</li> </ul>                                                                                                    |
|----------------------------------------------------------------------------------------------------|
| - Gradiente Alfa (Blend-Lin):<br>Map Input: Strand<br>Map to: Alpha<br>Texture > Colors:<br>Alpha 1-0 (Negro)<br>pos 0.25-0.9<br>Ajustar posiciones de los sliders para la longitud del alfa                                                                                                    |
| <ul> <li>8. ILUMINACIÓN</li> <li>Para conseguir un buen efecto de pelo, es necesario ajustar una correcta<br/>iluminación. El color, el brillo y los reflejos del pelo dependeran en buena medida de<br/>ello.</li> <li>A continuación doy algunos parámetros, pero al igual que el material, debeis<br/>considerarlo sólo un punto de partida.</li> <li>Para esta escena he utilizado 3 luces principales: 2 luces "sun" y 1 luz "hemi"<br/>situadas en el mismo lugar pero de características distintas.</li> <li>Hemi: No Specular</li> <li>Sun Shadows: Ray Shadows</li> <li>Sun Specular: No Diffuse</li> <li>Además, he sugerido cierto rebote de luz general del cielo con una "Lamp" de tono<br/>azulado.</li> <li>También he activado el "Ambient Occlusion" ("Add", "Plain")</li> <li>Dependiendo de vuestra escena tendréis que jugar con el valor "Energy" y con los<br/>tonos</li> </ul>                                                                                                    |
| Más adelante os dejaré algunos links útiles que ayudarán a mejorar en este importante aspecto.         Aquí el resultado final en versión morena o rubia 😏         Image: State of the state of the state of th |
| <ul> <li>9. APUNTES (BLENDER HAIR EN MOTORES DE RENDER EXTERNOS)</li> <li>El potencial del sistema "hair" en Blender es indudable, aunque un gran<br/>inconveniente es la imposibilidad de utilizarlo en otros motores de render externos</li> </ul>                                                                                                    |

como luxrender o yataray. Una posible solución es hacer un render por capas para luego combinar el pelo (internal) y las mallas (yaf o lux) en el montaje de postproducción. Aunque también tenemos otra posible solución en el caso de necesitar sólo una imagen estática, no una animación.

Para poder renderizar el pelo con Luxrender (en Yafaray no lo he probado) podemos convertir el pelo en curvas renderizables. Para ello:

- Seguir todos los pasos descritos arriba para la creación del pelo (Descartar la

| <b>0</b> 6-may-2009                                            | # <u>2</u> (enlace permanente)                                                                                                    |
|----------------------------------------------------------------|----------------------------------------------------------------------------------------------------|
| Búsquedas aleatorias por<br>consultas realizadas               |                                                                                                    |
| Foros 3DPoder.                                                 | 🖉 Frases más buscadas hoy y Otros                                                                                                    |
| Estos 3 usuarios han<br>agradecido este mensaje<br>de angelsan | <u>3dpoder, plasmaazul2000, SHAZAM</u>                                                                                                    |
|                                                                |                                                                                                    |
|                                                                |                                                                                                    |
|                                                                | Saludos a todos y buen render                                                                                                    |
|                                                                | Disculpad si a lo largo del tutorial se me ha ido algún parámetro de las manos, pero son muuuchosss, podéis indicármelo y lo corregiré.                                                                                                    |
|                                                                | nueva curva de tipo circular que aplicada en "BevOb" les diera forma, sin embargo,<br>he probado varias veces ese sistema pero no ser renderiza nada. Si alguien avanza<br>más en ese sentido puede dar a conocer sus resultados en este hilo para ir<br>enriqueciéndolo.<br>Además, también faltaría la experimentación en Yafaray, si alguien se anima a<br>hacerla, también puede comentar sus impresiones en este hilo.            |
|                                                                | "Mesh". Convertimos la malla en curva.<br>- Ahora para dar grosor a esas curvas y poder hacerlas renderizables. En el panel<br>"Editing", activar "3D" y dar a la curva algún valor en "Bevel Depth".<br>- Si lanzamos un render en "Lux" vemos que ya aparece el cabello, ahora tocaría<br>ajustar su material (cosa que daría para otro tutorial)<br>NOTA: En principio, también se podría dar volumen a las curvas del pelo con una |
|                                                                | para que el material salga correctamente lo tendremos que editar en el propio<br>Luxrender).<br>- Ir a panel "Editing" (F9) > Modifiers > Localizar nuestro sistema de partículas y<br>aplicar "Convert". De este modo convertimos las partículas en una malla editable.<br>- Abrir una ventana "Scripts" > Localizar el script "Edges to curve" en el apartado                                                                        |

Blender Tutorial: Creación de Pelo en Blender 248 - Foros 3DPoder.

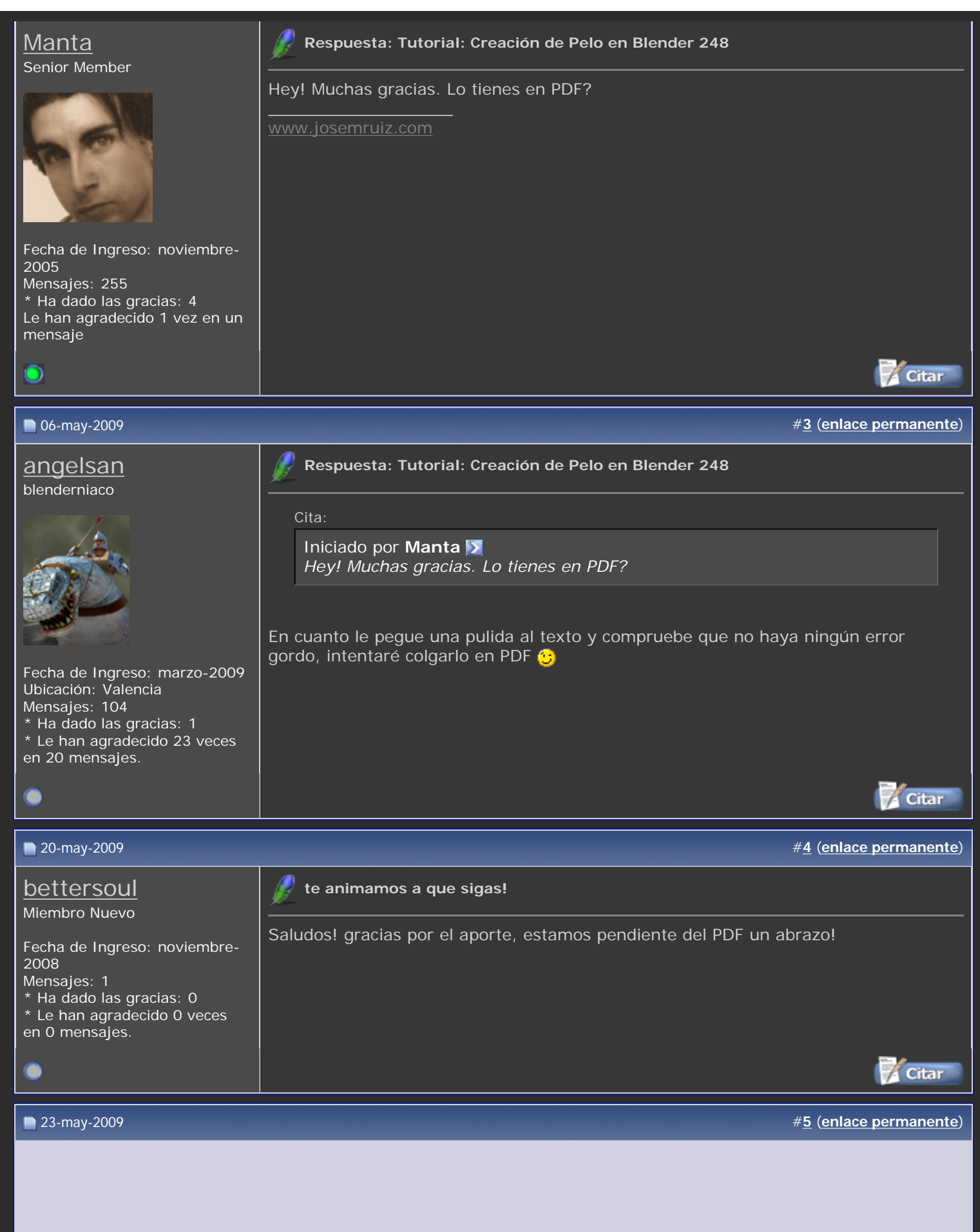

Blender Tutorial: Creación de Pelo en Blender 248 - Foros 3DPoder.

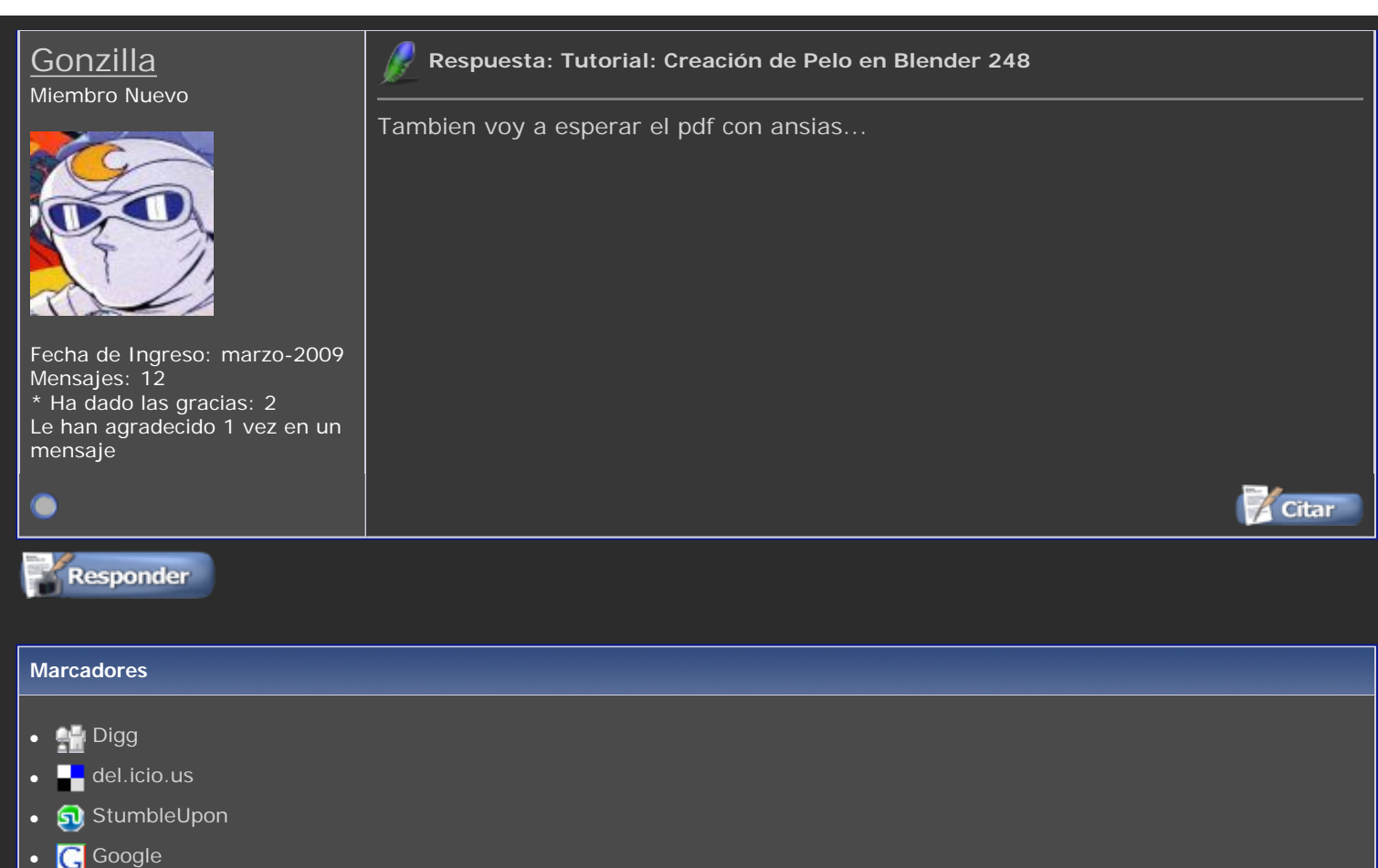

- Facebook
- 🔹 🛐 Yahoo
- 😻 Live

#### **Etiquetas**

248, blender, creación, pelo, tutorial 😤

« Tema Anterior | Próximo Tema »

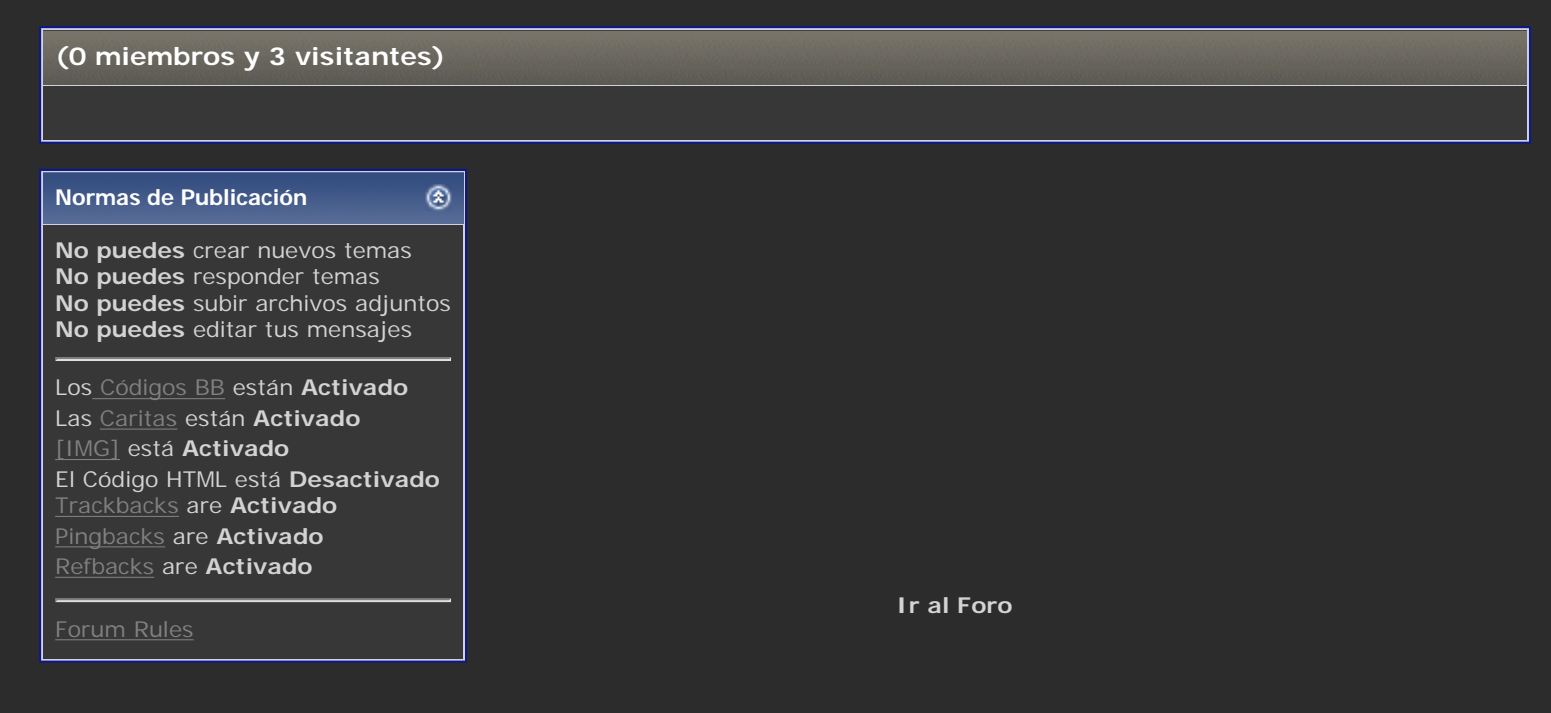

| Temas Similares                                                         |         |              |            |                          |  |
|-------------------------------------------------------------------------|---------|--------------|------------|--------------------------|--|
| Tema                                                                    | Autor   | Foro         | Respuestas | Último mensaje           |  |
| Bloques de pisos con Blender                                            | 3dpoder | Blender      | 3          | 05-feb-2009 07:02        |  |
| Blender Artists Community Forum - GE<br>Section                         | 3dpoder | Blender      | 0          | 09-oct-2008 15:08        |  |
| SHAG HAIR - por Michel Roger                                            | 3dpoder | 3DStudio Max | 1          | <b>19-jun-2008</b> 14:24 |  |
| Manual de Blender - PARTE XIII -<br>HERRAMIENTAS ESPECIALES DE MODELADO | 3dpoder | Blender      | 0          | 12-mar-2008 17:11        |  |
| Hair strand (Pelo en Blender) COMPLETADO                                | 3dpoder | Blender      | 3          | 22-dic-2007 12:28        |  |

La franja horaria es GMT. Ahora son las 00:30.

Contáctenos - 3DPoder Foros - Archivo - Arriba

Automatic translations (vBET) <u>delivered by NLP</u>-er Desarrollado por: vBulletin® Versión 3.8.4 Derechos de Autor ©2000 - 2009, Jelsoft Enterprises Ltd. Traducido por *mcloud* - <u>vBHispano.com</u> 3DPoder.com Foro3d.com © Al servicio de la infografia y el 3D desde 1997. Ad Management plugin by <u>RedTyger</u> Content Relevant URLs by <u>vBSEO</u> 3.2.0 Traduccion automática por Google